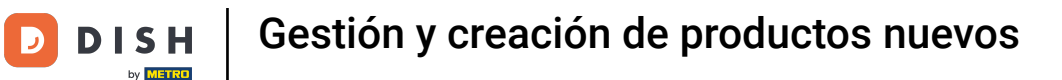

Bienvenido al panel de DISH POS. En este tutorial, le mostramos cómo gestionar y crear productos. Primero, haga clic en Artículos.

| DISH POS v3.15.3                                                                          |       | Demo ES $\odot$                                      |                        |                                                                                                    | 😚 Dish Support                                                                                                    | Demo Dish 🗸                                                                                                    |
|-------------------------------------------------------------------------------------------|-------|------------------------------------------------------|------------------------|----------------------------------------------------------------------------------------------------|----------------------------------------------------------------------------------------------------|----------------------------------------------------------------------------------------------------|
| « Minimizar menú<br>Ø Panel de control                                                    |       | Panel de control                                     |                        |                                                                                                    |                                                                                                    | Mostrar cantidades con IVA                                                                                                    |
| 🕎 Artículos                                                                               | ~     |                                                      |                        |                                                                                                    |                                                                                                    |                                                                                                    |
| <ul> <li>√ Finanzas</li> <li>③ General</li> <li>□ Pago</li> <li>□ Autoservicio</li> </ul> | * * * | Datos de facturación de hoy<br>Facturación<br>€ 0,00 | Transacciones<br>O     | Gasto medic<br>€ 0,00                                                                                                    | ,<br>D                                                                                                    | Pedidos abiertos<br>€ 180,30<br>Cantidad<br>6<br>Última actualización:<br>hoy a las 12:57                                              |
|                                                                                           |       | - Esta semana — La semana anterior                   | viernes sábado domingo | FACTURACIÓN HASTA LA FECHA<br>ESTA SEMANA<br>€ 0,00<br>GASTO MEDIO HASTA LA FECHA<br>ESTA SEMANA<br>€ 0,00<br>NÚMERO DE TRANSACCIONES<br>HASTA LA FECHA<br>ESTA SEMANA<br>0 | Facturación hasta la fecha<br>última semana<br>€ 0,00<br>Gasto medio hasta la fecha<br>última semana<br>€ 0,00<br>NÚMERO DE TRANSACCIONES<br>HASTA LA FECHA<br>última semana<br>0 | Facturación total<br>Última semana<br>€ 0,00<br>GASTO MEDIO<br>ÚLTIMA SEMANA<br>€ 0,00<br>TOTAL DE TRANSACCIONES<br>ÚLTIMA SEMANA<br>0 |

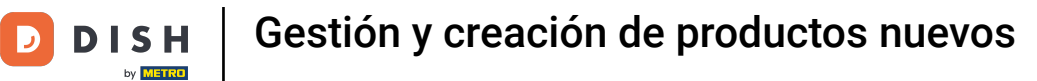

## • A continuación, haga clic en Productos para abrir la vista general de todos sus productos existentes.

| DISH POS v3.15.3                                                                            | Demo ES $\odot$                                                        |                             |                                                                                                    | 😚 Dish Support                                                                                                    | Demo Dish 🗸                                                                            |
|---------------------------------------------------------------------------------------------|------------------------------------------------------------------------|-----------------------------|----------------------------------------------------------------------------------------------------|----------------------------------------------------------------------------------------------------|----------------------------------------------------------------------------------------|
| « Minimizar menú<br>Panel de control                                                        | Panel de control                                                       |                             |                                                                                                    |                                                                                                    | Mostrar cantidades con IVA                                                             |
| Artículos ^     Productos                                                                   | Datos de facturación de hoy                                            |                             |                                                                                                    |                                                                                                    |                                                                                        |
| Grupos de productos<br>Niveles de precios                                                   | Facturación                                                            | Transacciones               | Gasto medio                                                                                                    |                                                                                                    | Pedidos abiertos                                                                       |
| Menús<br>Menú del día<br>Menús de opciones<br>Gestión de precios<br>Periodos<br>Promociones | € 0,00                                                                 | 0                           | € 0,00                                                                                                    | )                                                                                                    | € 180,30<br>Cantidad<br>6<br>Última actualización:<br>hoy a las 12:57                  |
| $\sim$ Finanzas v                                                                           | Información sobre la facturación<br>— Esta semana — La semana anterior |                             |                                                                                                    |                                                                                                    |                                                                                        |
| ුරි General ✓                                                                               | €100                                                                   |                             | FACTURACIÓN HASTA LA FECHA<br>ESTA SEMANA                                                                            | FACTURACIÓN HASTA LA FECHA<br>ÚLTIMA SEMANA                                                                              | FACTURACIÓN TOTAL<br>ÚLTIMA SEMANA                                                     |
| 🖻 Pago 🗸 🗸                                                                                  | 630                                                                    |                             | € 0,00                                                                                                    | € 0,00                                                                                                    | € 0,00                                                                                 |
| ੇਂ Autoservicio 🗸                                                                           |                                                                        | suae ylemee sõhado dominoo  | GASTO MEDIO HASTA LA FECHA<br>ESTA SEMANA<br>€ 0,00<br>NÚMERO DE TRANSACCIONES<br>HASTA LA FECHA<br>ESTA SEMANA<br>0 | GASTO MEDIO HASTA LA FECHA<br>ÚLTIMA SEMANA<br>€ 0,00<br>NÚMERO DE TRANSACCIONES<br>HASTA LA FECHA<br>ÚLTIMA SEMANA<br>0 | GASTO MEDIO<br>ULTIMA SEMANA<br>€ 0,00<br>TOTAL DE TRANSACCIONES<br>ULTIMA SEMANA<br>0 |
|                                                                                             | iunes martes miércoles jue                                             | eves viernes sabado domingo |                                                                                                    |                                                                                                    |                                                                                        |

i

by METRO

#### A continuación, se mostrarán todos los productos introducidos de su restaurante.

| DISH POS v3.15.3                          | Demo ES 0                                         |                       |                                       | 😚 Dish Suppor                  | t D          | Demo Dish 🗸        |
|-------------------------------------------|---------------------------------------------------|-----------------------|---------------------------------------|--------------------------------|--------------|--------------------|
| « Minimizar menú<br>Ø Panel de control    | Productos (169 productos)<br>General Alérgenos    |                       |                                       |                                |              |                    |
| Productos                                 | Q Buscar Grupo de productos                       | Todos 🗸               | i <u>≕</u> Mostrar <b>50 ∨</b> Regist | ros 🛛 🖓 Filtro 🖉 © Column      | nas 🗸 🕂 Añac | lir producto       |
| Grupos de productos<br>Niveles de precios | ID 0 Nombre 0                                     | Grupo de productos 🗘  | Categorías de facturación             | Precio 🗘 Precio de la opción 🗘 | C IVA 0      | Atributos de produ |
| Menús                                     | 🥟 🖻 🌐 #181 50                                     | Aperitivo             | Food                                  | € 7,50                         | 9% - Laag    | Keuken             |
| Menú del día<br>Menús de opciones         | 🥟 🖻 前 #156 7-Up 🛛                                 | Bebidas sin alcohol   | Drinks Low VAT                        | € 3,00                         | 9% - Laag    |                    |
| Gestión de precios                        | 🥟 🖻 前 #98 Amaretto Disaronno                      | Espíritus extranjeros | Drinks High VAT                       | € 5,25                         | 21% - Hoog   |                    |
| Periodos                                  | 🥟 🖻 💼 #119 Bacardi Blanco                         | Espíritus extranjeros | Drinks High VAT                       | € 5,25                         | 21% - Hoog   |                    |
| A Einanzar                                | 🥖 🔁 💼 #120 Bacardi Limón                          | Espíritus extranjeros | Drinks High VAT                       | € 5,25                         | 21% - Hoog   |                    |
| °γ Finanzas ♥                             | 🥟 🔁 🛍 #99 Baileys                                 | Espíritus extranjeros | Drinks High VAT                       | € 5,25                         | 21% - Hoog   |                    |
| ණු General ∨                              | 🥟 🖻 🛱 #78 Ballantines                             | Whisky                | Drinks High VAT                       | € 6,25                         | 21% - Hoog   |                    |
| 🖻 Pago 🗸 🗸                                | 🥟 🖻 🌐 #14 🛛 Bistec a la Bearnesa con Papas Fritas | Platos                | Food                                  | € 19,50                        | 9% - Laag    | Keuken             |
| 다. Autoservicio 🗸                         | 🥟 🖻 🍵 #169 🛛 Bolsa Familiar de Papas Fritas 🛛     | Papas fritas          | Food                                  | € 5,00                         | 9% - Laag    |                    |
|                                           | 🥟 🖻 🛱 #170 Bolsillo Familiar Ras 🛙                | Papas fritas          | Food                                  | € 5,00                         | 9% - Laag    |                    |
|                                           | 🥟 🖻 💼 #129 Botella de Vino Blanco                 | Vinos                 | Drinks High VAT                       | € 19,95                        | 21% - Hoog   |                    |
|                                           | 🥟 🖻 🖞 #135 Botella de Vino Rosado                 | Vinos                 | Drinks High VAT                       | € 19,95                        | 21% - Hoog   |                    |
|                                           | 🥟 🖻 🍵 #132 Botella de Vino Tinto                  | Vinos                 | Drinks High VAT                       | € 19,95                        | 21% - Hoog   |                    |
|                                           | 🥟 🔂 🛱 #12 Burrata                                 | Ensaladas             | Food                                  | € 10,00                        | 9% - Laag    | Keuken             |
|                                           |                                                   |                       | 1 2 3 4 >                             |                                |              |                    |

by METRO

## Para editar un producto, haga clic en el icono del lápiz correspondiente.

| DISH POS v3.15.3                             | Demo ES 💿                                         |                       |                                | 😚 Dish Suppor                  | t Demo Dish 🗸              |
|----------------------------------------------|---------------------------------------------------|-----------------------|--------------------------------|--------------------------------|----------------------------|
| « Minimizar menú<br><i>P</i> anel de control | Productos (169 productos)<br>General Alérgenos    |                       |                                |                                |                            |
| Artículos     ^       Productos              | Q Buscar Grupo de productos                       | Todos 🗸               | i≡ Mostrar <b>50 ∨</b> Registr | ros 🛛 🖓 Filtro 💿 Colum         | nas 🗸 + Añadir producto    |
| Grupos de productos                          | ID 0 Nombre 0                                     | Grupo de productos 🗘  | Categorías de facturación      | Precio 🗘 Precio de la opción 🕻 | C IVA ≎ Atributos de produ |
| Menús                                        | 6 m #181 50                                       | Aperitivo             | Food                           | € 7,50                         | 9% - Laag Keuken           |
| Menú del día                                 | 🥟 🖻 🖮 #156 7-Up 🛛                                 | Bebidas sin alcohol   | Drinks Low VAT                 | € 3,00                         | 9% - Laag                  |
| Menus de opciones<br>Gestión de precios      | 🖉 🔂 🖩 #98 Amaretto Disaronno                      | Espíritus extranjeros | Drinks High VAT                | € 5,25                         | 21% - Hoog                 |
| Periodos                                     | 🖉 🕞 🖮 #119 Bacardi Blanco                         | Espíritus extranjeros | Drinks High VAT                | € 5,25                         | 21% - Hoog                 |
| Promociones                                  | 🥟 🖻 🌐 #120 Bacardi Limón                          | Espíritus extranjeros | Drinks High VAT                | € 5,25                         | 21% - Hoog                 |
| -\∕r Finanzas ✓                              | 🖉 🔂 🖻 #99 Baileys                                 | Espíritus extranjeros | Drinks High VAT                | € 5,25                         | 21% - Hoog                 |
| දිබුි General ✓                              | 🖉 🖻 🖩 #78 Ballantines                             | Whisky                | Drinks High VAT                | € 6,25                         | 21% - Hoog                 |
| 🖻 Pago 🗸 🖌                                   | 🧷 🕞 🍵 #14 🛛 Bistec a la Bearnesa con Papas Fritas | Platos                | Food                           | € 19,50                        | 9% - Laag Keuken           |
| 📜 Autoservicio 🗸                             | 🖉 🕤 🍵 #169 🛛 Bolsa Familiar de Papas Fritas 🛛     | Papas fritas          | Food                           | € 5,00                         | 9% - Laag                  |
|                                              | 🧷 🖻 🍵 #170 Bolsillo Familiar Ras 🛛                | Papas fritas          | Food                           | € 5,00                         | 9% - Laag                  |
|                                              | 🥖 🖻 🍵 #129 Botella de Vino Blanco                 | Vinos                 | Drinks High VAT                | € 19,95                        | 21% - Hoog                 |
|                                              | 🖉 🖻 🍵 #135 Botella de Vino Rosado                 | Vinos                 | Drinks High VAT                | € 19,95                        | 21% - Hoog                 |
|                                              | 🧷 🕤 📋 #132 Botella de Vino Tinto                  | Vinos                 | Drinks High VAT                | € 19,95                        | 21% - Hoog                 |
|                                              | 🥖 🔁 前 #12 Burrata                                 | Ensaladas             | Food                           | € 10,00                        | 9% - Laag Keuken           |
|                                              |                                                   |                       | 1 2 3 4 >                      |                                |                            |

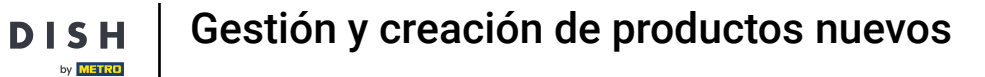

Ð

D

En la nueva ventana, podrá editar la información del producto. Una vez hecho esto, haga clic en Guardar para aplicar los cambios.

| DISH POS v3.15.3                                            | Editar producto                              | Artículo                                                                                        | CERRAR 🛞                                         |
|-------------------------------------------------------------|----------------------------------------------|-------------------------------------------------------------------------------------------------|--------------------------------------------------|
| « Minimizar menú                                            | # Artículo                                   | Nombre <sup>*</sup> Amaretto Disaronno Grupo de productos Espíritus extranjeros V Categorías de | acturación* Ninguna (por defecto: Drinks High 🗸  |
| Panel de control                                            | Descripción del producto                     | Precios                                                                                         | Descripción                                      |
| Artículos ^ Productos                                       | 🕞 Imágenes                                   | Precio* 5,25 Precio de la 0,00 opción                                                           | Nombre abreviado                                 |
| Grupos de productos<br>Niveles de precios<br>Menús<br>Menús | <ol> <li>Información del producto</li> </ol> | IVA * 21% - Hoog V<br>Precio por<br>Precio abierto<br>VIA incluido Unidad V                     | Buscar y filtrar<br>Campo de<br>búsqueda 1       |
| Menús de opciones                                           |                                              | Producción                                                                                      | Campo de<br>búsqueda 2                           |
| Gestión de precios<br>Periodos                              |                                              | Pedido de 1 Plato Ninguno V                                                                     | Otros                                            |
| Promociones                                                 |                                              | Atributos de producción                                                                         | Establecimiento Ninguno V                        |
| √y Finanzas 🗸 🗸                                             |                                              | Ninguno<br>+ Añadir atributos de producción                                                     | Solo como opción                                 |
| ලි General 🗸 🗸                                              |                                              | Elementos emergentes                                                                            | Proceso                                          |
| 🖯 Pago 🗸 🗸                                                  |                                              | + Añadir opción de menú                                                                         | Flujo de trabajo Por defecto 🗸                   |
| ় Autoservicio 🗸                                            |                                              | Compuestos                                                                                      | Tipo de Por defecto V                            |
|                                                             |                                              | No se han añadido componentes.<br>+ Añadir componente                                           | Perfil del envase Ninguno V                      |
|                                                             |                                              |                                                                                                 | Identificación                                   |
|                                                             |                                              |                                                                                                 | <b>Tu referencia</b> 3faecf94-62c6-442f-9928-418 |
|                                                             |                                              |                                                                                                 | ID 98                                            |
|                                                             |                                              |                                                                                                 | Guardar                                          |

## Si desea crear una copia de un producto, utilice el icono de duplicación correspondiente.

| DISH POS v3.15.3                        | Demo ES $\odot$                                   |                       |                                | 😚 Dish Suppor                  | t Demo Dish 🗸            |
|-----------------------------------------|---------------------------------------------------|-----------------------|--------------------------------|--------------------------------|--------------------------|
| « Minimizar menú<br>Ø Panel de control  | Productos (169 productos)<br>General Alérgenos    |                       |                                |                                |                          |
| Artículos ^                             | Q Buscar Grupo de productos                       | Todos 🗸               | i≡ Mostrar <b>50 ~</b> Registr | os 🛛 🖓 Filtro 💿 Column         | nas 🗸 + Añadir producto  |
| Grupos de productos                     | ID 0 Nombre 0                                     | Grupo de productos 🗘  | Categorías de facturación      | Precio 🗘 Precio de la opción 🗘 | IVA 0 Atributos de produ |
| Menús                                   | 🥟 🔂 🏦 #181 50                                     | Aperitivo             | Food                           | € 7,50                         | 9% - Laag Keuken         |
| Menú del día                            | 🥟 🖻 🏛 #156 7-Up 🛛                                 | Bebidas sin alcohol   | Drinks Low VAT                 | € 3,00                         | 9% - Laag                |
| Menus de opciones<br>Gestión de precios | 🥟 🕞 💼 #98 Amaretto Disaronno                      | Espíritus extranjeros | Drinks High VAT                | € 5,25                         | 21% - Hoog               |
| Periodos                                | 🧷 🕞 🌐 #119 Bacardi Blanco                         | Espíritus extranjeros | Drinks High VAT                | € 5,25                         | 21% - Hoog               |
| Promociones                             | 🥟 🔂 前 #120 Bacardi Limón                          | Espíritus extranjeros | Drinks High VAT                | € 5,25                         | 21% - Hoog               |
| -\/- Finanzas 🗸 🗸                       | 🖉 🔁 🕅 #99 Baileys                                 | Espíritus extranjeros | Drinks High VAT                | € 5,25                         | 21% - Hoog               |
| ố} General 🗸                            | 🥟 🔂 🗄 #78 Ballantines                             | Whisky                | Drinks High VAT                | € 6,25                         | 21% - Hoog               |
| 🖻 Pago 🗸 🗸                              | 🧷 🔁 📋 #14 🛛 Bistec a la Bearnesa con Papas Fritas | Platos                | Food                           | € 19,50                        | 9% - Laag Keuken         |
| ऐन Autoservicio ∽                       | 🤌 🖻 📋 #169 🛛 Bolsa Familiar de Papas Fritas 🛙     | Papas fritas          | Food                           | € 5,00                         | 9% - Laag                |
|                                         | 🥟 🖻 🌐 #170 Bolsillo Familiar Ras 🛙                | Papas fritas          | Food                           | € 5,00                         | 9% - Laag                |
|                                         | 🖉 🖻 🏛 #129 Botella de Vino Blanco                 | Vinos                 | Drinks High VAT                | € 19,95                        | 21% - Hoog               |
|                                         | 🥟 🙃 🌐 #135 🛛 Botella de Vino Rosado               | Vinos                 | Drinks High VAT                | € 19,95                        | 21% - Hoog               |
|                                         | 🥟 🔂 🌐 #132 Botella de Vino Tinto                  | Vinos                 | Drinks High VAT                | € 19,95                        | 21% - Hoog               |
|                                         | 🧷 🔂 🖞 #12 Burrata                                 | Ensaladas             | Food                           | € 10,00                        | 9% - Laag Keuken         |
|                                         |                                                   |                       | 1 2 3 4 >                      |                                |                          |

DISH

by METRO

D

El producto ya está copiado. Para cambiar el nombre, haga clic en el título del producto y escriba el nombre deseado.

| DISH POS v3.15.3                                       | Demo ES 0                                         |                       |                           | 😚 Dish Suppor                  | t Demo Dish 🗸             |
|--------------------------------------------------------|---------------------------------------------------|-----------------------|---------------------------|--------------------------------|---------------------------|
| « Minimizar menú<br>@ Panel de control                 | Productos (170 productos)<br>General Alérgenos    |                       |                           |                                |                           |
| Artículos ^                                            | Q Buscar Grupo de productos                       | iodos 🗸               |                           | ros 🛛 🖓 Filtro 🖉 © Colum       | nas 🗸 🔶 + Añadir producto |
| Productos<br>Grupos de productos<br>Niveles de precios | ID 🗘 🔹 Nombre 🗘                                   | Grupo de productos 🗘  | Categorías de facturación | Precio 🗘 Precio de la opción 🤇 | VIA 0 Atributos de produ  |
| Menús                                                  | C 10 #181 50                                      | Aperitivo             | Food                      | € 7,50                         | 9% - Laag Keuken          |
| Menú del día                                           | 🥟 宿 前 #156 7-Up 🛛                                 | Bebidas sin alcohol   | Drinks Low VAT            | € 3,00                         | 9% - Laag                 |
| Gestión de precios                                     | 🧷 🕞 前 #98 Amaretto Disaronno                      | Espíritus extranjeros | Drinks High VAT           | € 5,25                         | 21% - Hoog                |
| Periodos                                               | 🧷 🕞 🕅 #186 Amaretto Disaronno(c                   | Espíritus extranjeros | Drinks High VAT           | € 5,25                         | 21% - Hoog                |
| Promociones                                            | 🥟 🖻 前 #119 Bacardi Blanco                         | Espíritus extranjeros | Drinks High VAT           | € 5,25                         | 21% - Hoog                |
| -∿ Finanzas 🗸 🗸                                        | 🥟 🖻 前 #120 Bacardi Limón                          | Espíritus extranjeros | Drinks High VAT           | € 5,25                         | 21% - Hoog                |
| දිබු General 🗸 🗸                                       | 🖉 🔂 🛅 #99 Baileys                                 | Espíritus extranjeros | Drinks High VAT           | € 5,25                         | 21% - Hoog                |
| 🖻 Pago 🗸 🗸                                             | 🥟 🖻 🗊 #78 Ballantines                             | Whisky                | Drinks High VAT           | € 6,25                         | 21% - Hoog                |
| 📮 Autoservicio 🗸                                       | 🥟 🖻 🍵 #14 🛛 Bistec a la Bearnesa con Papas Fritas | Platos                | Food                      | € 19,50                        | 9% - Laag Keuken          |
|                                                        | 🤌 🕤 🍵 #169 🛛 Bolsa Familiar de Papas Fritas 🛛     | Papas fritas          | Food                      | € 5,00                         | 9% - Laag                 |
|                                                        | 🤌 宿 💼 #170 Bolsillo Familiar Ras 🛛                | Papas fritas          | Food                      | € 5,00                         | 9% - Laag                 |
|                                                        | 🤌 🖻 🍵 #129 Botella de Vino Blanco                 | Vinos                 | Drinks High VAT           | € 19,95                        | 21% - Hoog                |
|                                                        | 🤌 🖻 🍵 #135 🛛 Botella de Vino Rosado               | Vinos                 | Drinks High VAT           | € 19,95                        | 21% - Hoog                |
|                                                        | 🥜 🚡 🍵 #132 Botella de Vino Tinto                  | Vinos                 | Drinks High VAT           | € 19,95                        | 21% - Hoog                |
|                                                        |                                                   |                       | 1 2 3 4 >                 |                                |                           |

## Para eliminar un producto, basta con hacer clic en el icono de eliminación.

| DISH POS v3.15.3                                       | Demo ES 💿                                         |                       |                               | 😚 Dish Suppo                   | rt D Demo Dish 🗸           |
|--------------------------------------------------------|---------------------------------------------------|-----------------------|-------------------------------|--------------------------------|----------------------------|
| « Minimizar menú<br>Ø Panel de control                 | Productos (170 productos)<br>General Alérgenos    |                       |                               |                                |                            |
| Artículos ^                                            | Q Buscar Grupo de productos                       | Todos 🗸               | i≡ Mostrar <b>50 ~</b> Regist | ros 🛛 🖓 Filtro 🖉 Colum         | nas 🗸 🔶 + Añadir producto  |
| Productos<br>Grupos de productos<br>Niveles de precios | ID ≎ Nombre ≎                                     | Grupo de productos 🗘  | Categorías de facturación     | Precio 🗘 Precio de la opción : | C IVA C Atributos de produ |
| Menús                                                  | 6 m #181 50                                       | Aperitivo             | Food                          | € 7,50                         | 9% - Laag Keuken           |
| Menú del día                                           | 🥟 🔂 🗑 #156 7-Uр 🗵                                 | Bebidas sin alcohol   | Drinks Low VAT                | € 3,00                         | 9% - Laag                  |
| Gestión de precios                                     | 🕗 🕞 🗑 #98 Amaretto Disaronno                      | Espíritus extranjeros | Drinks High VAT               | € 5,25                         | 21% - Hoog                 |
| Periodos                                               | 🥟 🕞 📋 #186 Amaretto Disaronno Test                | Espíritus extranjeros | Drinks High VAT               | € 5,25                         | 21% - Hoog                 |
| Promociones                                            | 🕗 🔂 🗓 #119 Bacardi Blanco                         | Espíritus extranjeros | Drinks High VAT               | € 5,25                         | 21% - Hoog                 |
| -√ Finanzas 🗸 🗸                                        | 🤌 🔁 🗓 #120 Bacardi Limón                          | Espíritus extranjeros | Drinks High VAT               | € 5,25                         | 21% - Hoog                 |
| ô General v                                            | 🖉 🔁 🗊 #99 Baileys                                 | Espíritus extranjeros | Drinks High VAT               | € 5,25                         | 21% - Hoog                 |
| 🖻 Pago 🗸 🗸                                             | 🖉 🔂 🗊 #78 Ballantines                             | Whisky                | Drinks High VAT               | € 6,25                         | 21% - Hoog                 |
| 📜 Autoservicio 🗸                                       | 🥟 🕞 💼 #14 🛛 Bistec a la Bearnesa con Papas Fritas | Platos                | Food                          | € 19,50                        | 9% - Laag Keuken           |
|                                                        | 🤌 🕞 📋 #169 Bolsa Familiar de Papas Fritas 🛛       | Papas fritas          | Food                          | € 5,00                         | 9% - Laag                  |
|                                                        | 🥖 🔂 🗊 #170 Bolsillo Familiar Ras 🛛                | Papas fritas          | Food                          | € 5,00                         | 9% - Laag                  |
|                                                        | 🥖 🕞 💼 #129 Botella de Vino Blanco                 | Vinos                 | Drinks High VAT               | € 19,95                        | 21% - Hoog                 |
|                                                        | 🤌 🕤 🍵 #135 Botella de Vino Rosado                 | Vinos                 | Drinks High VAT               | € 19,95                        | 21% - Hoog                 |
|                                                        | 🥟 🖻 🍵 #132 🛛 Botella de Vino Tinto                | Vinos                 | Drinks High VAT               | € 19,95                        | 21% - Hoog                 |
|                                                        |                                                   |                       | 1 2 3 4 >                     |                                |                            |

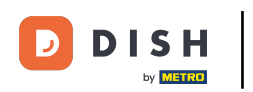

## Le pedirá que confirme su acción haciendo clic en Eliminar.

| DISH POS v3.15.3                       | Demo ES ©                                       |                                 |                           | 😚 Dish Suppo                     | rt Demo Dish 🗸             |
|----------------------------------------|-------------------------------------------------|---------------------------------|---------------------------|----------------------------------|----------------------------|
| « Minimizar menú<br>Ø Panel de control | Productos (170 productos)<br>General Alérgenos  |                                 |                           |                                  |                            |
| Artículos ^                            | Q Buscar Grupo de productos                     | Todos 🗸                         | i≡ Mostrar 50 ~ Regist    | ros 🛛 🖓 Filtro 🖉 © Colum         | inas 🗸 🔶 + Añadir producto |
| Productos<br>Grupos de productos       | ID 0 Nombre 0                                   | Grupo de productos 🗘            | Categorías de facturación | Precio 🗘 - Precio de la opción : | 0 IVA 0 Atributos de produ |
| Menús                                  | 6 m #181 50                                     | Aperitivo                       | Food                      | € 7,50                           | 9% - Laag Keuken           |
| Menú del día                           | 2 G 🗑 #156 7-Up 🛛                               | Bebidas sin alcohol             | Drinks Low VAT            | € 3,00                           | 9% - Laag                  |
| Gestión de precios                     | 🖉 🔂 🗑 #98 Amaretto Disaronno                    | Espíritus extranjeros           | Drinks High VAT           | € 5,25                           | 21% - Hoog                 |
| Periodos                               | 2 E iii #186 Amaretto Disaronno Test            | auro que quieres eliminar el ar | tículo seleccionado?      | € 5,25                           | 21% - Hoog                 |
| Promociones                            | C 🛱 #119 Bacardi Blanco                         |                                 |                           | € 5,25                           | 21% - Hoog                 |
| -√r Finanzas ✓                         | 🖉 🔁 🗊 #120 Bacardi Limón                        | Cancela                         | r Eliminar                | € 5,25                           | 21% - Hoog                 |
| 🍪 General 🗸 🗸                          | 2 🕞 🗑 #99 Baileys                               | Espíritus extranjeros           | Drinks High VAT           | € 5,25                           | 21% - Hoog                 |
| 🖻 Pago 🗸 🗸                             | 🖉 🔁 🗑 #78 Ballantines                           | Whisky                          | Drinks High VAT           | € 6,25                           | 21% - Hoog                 |
| 📜 Autoservicio 🗸                       | 🥜 🖻 💼 #14 Bistec a la Bearnesa con Papas Fritas | Platos                          | Food                      | € 19,50                          | 9% - Laag Keuken           |
|                                        | 🥜 🕞 💼 #169 Bolsa Familiar de Papas Fritas 🛛     | Papas fritas                    | Food                      | € 5,00                           | 9% - Laag                  |
|                                        | 🥜 🖻 💼 #170 Bolsillo Familiar Ras 🛛              | Papas fritas                    | Food                      | € 5,00                           | 9% - Laag                  |
|                                        | 🧷 🖻 🏦 #129 Botella de Vino Blanco               | Vinos                           | Drinks High VAT           | € 19,95                          | 21% - Hoog                 |
|                                        | 🖉 🕤 🗴 #135 Botella de Vino Rosado               | Vinos                           | Drinks High VAT           | € 19,95                          | 21% - Hoog                 |
|                                        | 🧷 🖻 🍿 #132 Botella de Vino Tinto                | Vinos                           | Drinks High VAT           | € 19,95                          | 21% - Hoog                 |
|                                        |                                                 |                                 | 1 2 3 4 >                 |                                  |                            |

## Para añadir un nuevo producto, haga clic en + Añadir producto.

| DISH POS v3.15.3                       | Demo ES 💿                                         |                                       |                               | 😚 Dish Suppo                   | rt Demo Dish 🗸             |
|----------------------------------------|---------------------------------------------------|---------------------------------------|-------------------------------|--------------------------------|----------------------------|
| « Minimizar menú<br>Ø Panel de control | Productos (169 productos)<br>General Alérgenos    |                                       |                               |                                |                            |
| Artículos     ^       Productos        | Q Buscar Grupo de productos                       | Todos 🗸                               | i≡ Mostrar <b>50 ∨</b> Regist | ros 🛛 🖓 Filtro 🖉 Colum         | nas V + Añadir producto    |
| Grupos de productos                    | ID 0 Nombre 0                                     | Grupo de productos $\hat{\downarrow}$ | Categorías de facturación     | Precio 🗘 Precio de la opción : | C IVA C Atributos de produ |
| Menús                                  | 6 m #181 50                                       | Aperitivo                             | Food                          | € 7,50                         | 9% - Laag Keuken           |
| Menú del día                           | 🥟 🖻 前 #156 7-Up 🗵                                 | Bebidas sin alcohol                   | Drinks Low VAT                | € 3,00                         | 9% - Laag                  |
| Gestión de precios                     | 🕗 🖻 📋 #98 Amaretto Disaronno                      | Espíritus extranjeros                 | Drinks High VAT               | € 5,25                         | 21% - Hoog                 |
| Periodos                               | 🥜 🖻 🛅 #119 Bacardi Blanco                         | Espíritus extranjeros                 | Drinks High VAT               | € 5,25                         | 21% - Hoog                 |
| A Sinengee                             | 🥜 🖻 🛅 #120 Bacardi Limón                          | Espíritus extranjeros                 | Drinks High VAT               | € 5,25                         | 21% - Hoog                 |
| V Finanzas V                           | 🥜 🖻 🛅 #99 Baileys                                 | Espíritus extranjeros                 | Drinks High VAT               | € 5,25                         | 21% - Hoog                 |
| දිබුි General ✓                        | 🥜 🖻 🛱 #78 Ballantines                             | Whisky                                | Drinks High VAT               | € 6,25                         | 21% - Hoog                 |
| 🖻 Pago 🗸 🗸                             | 🥟 🖻 🍵 #14 🛛 Bistec a la Bearnesa con Papas Fritas | Platos                                | Food                          | € 19,50                        | 9% - Laag Keuken           |
| 📮 Autoservicio 🗸                       | 🥟 🖻 🌐 #169 Bolsa Familiar de Papas Fritas 🛙       | Papas fritas                          | Food                          | € 5,00                         | 9% - Laag                  |
|                                        | 🥜 🖻 🛱 #170 Bolsillo Familiar Ras 🛛                | Papas fritas                          | Food                          | € 5,00                         | 9% - Laag                  |
|                                        | 🥜 🖻 🌐 #129 Botella de Vino Blanco                 | Vinos                                 | Drinks High VAT               | € 19,95                        | 21% - Hoog                 |
|                                        | 🥜 🖻 🌐 #135 Botella de Vino Rosado                 | Vinos                                 | Drinks High VAT               | € 19,95                        | 21% - Hoog                 |
|                                        | 🥜 🖻 前 #132 Botella de Vino Tinto                  | Vinos                                 | Drinks High VAT               | € 19,95                        | 21% - Hoog                 |
|                                        | 🖉 🔂 前 #12 Burrata                                 | Ensaladas                             | Food                          | € 10,00                        | 9% - Laag Keuken           |
|                                        |                                                   |                                       | 1 2 3 4 >                     |                                |                            |

## A continuación, introduzca el nombre del producto utilizando el campo de texto correspondiente.

| DISH POS v3.15.3                          | Añadir producto          | Artículo                                              | CERRAR 🗵                       |
|-------------------------------------------|--------------------------|-------------------------------------------------------|--------------------------------|
| « Minimizar menú                          | # Artículo               | Nombre Grupo de productos Ninguno ~ Categori          | as de facturación* Ninguno 🗸   |
| <ul> <li>Panel de control</li> </ul>      | Descripción del producto | Precios                                               | Descripción                    |
| Artículos ^ Productos                     | 🖂 Imágenes               | Precio* 0,00 Precio de la 0,00 opción                 | Nombre abreviado               |
| Grupos de productos<br>Niveles de precios | Información del producto | IVA * Ninguno V Precio por                            | Buscar y filtrar               |
| Menús<br>Menú del día                     |                          | IVA incluido                                          | Campo de<br>búsqueda 1         |
| Menús de opciones                         |                          | Producción                                            | Campo de<br>búsqueda 2         |
| Periodos                                  |                          | Pedido de Plato Ninguno V                             | Otros                          |
| Promociones                               |                          | Atributos de producción                               | Establecimiento Ninguno V      |
| √ Finanzas ✓                              |                          | Ninguno<br>+ Añadir atributos de producción           | Solo como opción               |
| General     ✓                             |                          | Elementos emergentes                                  | Proceso                        |
| 🖻 Pago 🗸 🗸                                |                          | + Añadir opción de menú                               | Flujo de trabajo Por defecto 🗸 |
| ្រុ Autoservicio 🗸                        |                          | Compuestos                                            | Tipo de Por defecto ∨          |
|                                           |                          | No se han añadido componentes.<br>+ Añadir componente | Perfil del envase Ninguno V    |
|                                           |                          |                                                       | Identificación                 |
|                                           |                          |                                                       | Tu referencia                  |
|                                           |                          |                                                       | ID                             |
|                                           |                          |                                                       | Guardar y añadir nuevo Guardar |

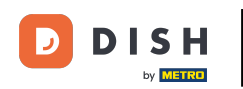

Y asigne el producto a un grupo de productos seleccionándolo a través del menú desplegable. Nota: Los campos grupo de facturación, tipo impositivo y atributos de producción se rellenan automáticamente en función del grupo de productos.

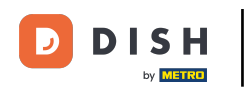

# Gestión y creación de productos nuevos

| DISHPOS v3.15.3                           | Añadir producto            | Artículo                                |                        |           |                            | CERRAR 🛞             |
|-------------------------------------------|----------------------------|-----------------------------------------|------------------------|-----------|----------------------------|----------------------|
| « Minimizar menú                          | # Artículo                 | Nombre* Café                            | Grupo de producto:     | Ninguno   | Categorías de facturación® | Ninguno 🗸            |
| Panel de control                          | 🖉 Descripción del producto | Precios                                 |                        |           | Descripción                |                      |
| Artículos     Productos                   | 🔁 Imágenes                 | <b>Precio</b> * 0,00                    | Precio de la<br>opción | 0,00      | Nombre abreviad            | o                    |
| Grupos de productos<br>Niveles de precios | i Información del producto | IVA * Ninguno                           | ✓ Precio por           |           | Buscar y filtrar           |                      |
| Menús<br>Menú del día                     |                            | IVA incluido                            | Unidad                 | ~         | Campo de<br>búsqueda 1     |                      |
| Menús de opciones<br>Gestión de precios   |                            | Producción                              |                        |           | Campo de<br>búsqueda 2     |                      |
| Periodos                                  |                            | Pedido de<br>producción                 | Plato                  | Ninguno 🗸 | Otros                      |                      |
| Ar Finanzas                               |                            | Atributos de producción<br>Ninguno      |                        |           | Establecimiento            | Ninguno 🗸            |
| ශී General v                              |                            | + Añadir atributos de producción        |                        |           | Solo como op               | ción                 |
| ter ocherar                               |                            | Liementos emergentes                    |                        |           | Proceso                    |                      |
| 🖻 Pago 🛛 🗸                                |                            | + Anadir opcion de menu                 |                        |           | Flujo de trabajo           | Por defecto 🗸 🗸      |
| ិ្ភុ Autoservicio 🗸                       |                            |                                         |                        |           | Tipo de<br>procesamiento   | Por defecto 🗸 🗸      |
|                                           |                            | <ul> <li>+ Añadir componente</li> </ul> |                        |           | Perfil del envase          | Ninguno              |
|                                           |                            |                                         |                        |           | Identificación             |                      |
|                                           |                            |                                         |                        |           | Tu referencia              |                      |
|                                           |                            |                                         |                        |           | ID                         |                      |
|                                           |                            |                                         |                        |           | Guardar y                  | añadir nuevo Guardar |

## A continuación, introduzca un precio utilizando el campo de texto correspondiente.

| DISH POS v3.15.3                          | Añadir producto                              | Artículo                                                                     | cerrar 🛞                                         |
|-------------------------------------------|----------------------------------------------|------------------------------------------------------------------------------|--------------------------------------------------|
| « Minimizar menú                          | # Artículo                                   | Nombre <sup>*</sup> Café Grupo de productos Cafés Especiales V Categorías de | facturación* Ninguna (por defecto: Drinks High 🗸 |
| Panel de control                          | C Descripción del producto                   | Precios                                                                      | Descripción                                      |
| Productos                                 | 🕞 Imágenes                                   | Precio* 0,00 Precio de la 0,00 opción                                        | Nombre abreviado                                 |
| Grupos de productos<br>Niveles de precios | <ul> <li>Información del producto</li> </ul> | IVA * 9% - Laag V<br>(Advertencia. IGrupo de artículos modificado!)          | Buscar y filtrar                                 |
| Menús<br>Menú del día                     |                                              | Precio abierto Unidad                                                        | Campo de<br>búsqueda 1                           |
| Menús de opciones                         |                                              | IVA incluido<br>(Advertencia. iGrupo de artículos modificado!)               | Campo de<br>búsqueda 2                           |
| Periodos                                  |                                              | Producción                                                                   | Otros                                            |
| Promociones                               |                                              | Pedido de Plato Ninguno V                                                    | Establecimiento Ninguno V                        |
| Concerned and                             |                                              | Atributos de producción                                                      | Solo como opción                                 |
| ्कु General 🗸 🗸                           |                                              | Ninguno<br>+ Añadir atributos de producción                                  | Proceso                                          |
| 📄 Pago 🛛 🗸                                |                                              | Elementos emergentes                                                         | Flujo de trabajo Por defecto 🗸                   |
| ᆬ Autoservicio ~                          |                                              | + Añadir opción de menú                                                      | Tipo de Por defecto V<br>procesamiento           |
|                                           |                                              | Compuestos                                                                   | Perfil del envase Ninguno V                      |
|                                           |                                              | No se han añadido componentes.<br>+ Añadir componente                        | Identificación                                   |
|                                           |                                              |                                                                              | Tu referencia                                    |
|                                           |                                              |                                                                              | ID                                               |
|                                           |                                              |                                                                              | Guardar y añadir nuevo Guardar                   |

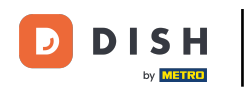

Si vendes este producto como opción para otros, puedes establecer su precio utilizando el campo de texto correspondiente. Nota: Puede encontrar más información sobre los detalles del producto en el tutorial "Ajustar los detalles del producto".

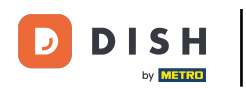

# Gestión y creación de productos nuevos

| DISH POS v3.15.3                          | Añadir producto                              | Artículo                                                            |                        |                    |                            | CERRAR 🗴                            |
|-------------------------------------------|----------------------------------------------|---------------------------------------------------------------------|------------------------|--------------------|----------------------------|-------------------------------------|
| « Minimizar menú                          | # Artículo                                   | Nombre* Café                                                        | Grupo de productos     | Cafés Especiales V | Categorías de facturación* | Ninguna (por defecto: Drinks High 💙 |
| Panel de control                          | 🖉 Descripción del producto                   | Precios                                                             |                        |                    | Descripci                  | ón                                  |
| Artículos     Productos                   | 🔀 Imágenes                                   | Precio° 5,00                                                        | Precio de la<br>opción | 0,00               | Nombre ab                  | reviado                             |
| Grupos de productos<br>Niveles de precios | <ul> <li>Información del producto</li> </ul> | IVA = 9% - Laag<br>(Advertencia. iGrupo de artículos modificad      | Precio por             |                    | Buscar y                   | filtrar                             |
| Menús<br>Menú del día                     |                                              | Precio abierto                                                      | Unidad                 | ~                  | Campo de<br>búsqueda 1     |                                     |
| Menús de opciones                         |                                              | IVA incluido<br>(Advertencia, iGrupo de artículos modificad         | 0!)                    |                    | Campo de<br>búsqueda 2     |                                     |
| Periodos                                  |                                              | Producción                                                          |                        |                    | Otros                      |                                     |
| Promociones<br>√ Finanzas ✓               |                                              | Pedido de<br>producción                                             | Plato                  | Ninguno 🗸          | Establecimi                | ento Ninguno V                      |
| General                                   |                                              | Atributos de producción                                             |                        |                    | Solo con                   | no opción                           |
| 🚍 Pago 🗸 🗸                                |                                              | + Añadir atributos de producción<br>Elementos emergentes            |                        |                    | Flujo de tra               | bajo Por defecto 🗸                  |
| ᆬ Autoservicio ~                          |                                              | + Añadir opción de menú                                             |                        |                    | Tipo de                    | Por defecto V                       |
|                                           |                                              | Compuestos<br>No se han añadido componentes.<br>+ Añadir componente |                        |                    | Perfil del er              | Ninguno V                           |
|                                           |                                              |                                                                     |                        |                    | Identifica                 | ción                                |
|                                           |                                              |                                                                     |                        |                    | Tu referenci               | ia                                  |
|                                           |                                              |                                                                     |                        |                    | ID                         |                                     |
|                                           |                                              |                                                                     |                        |                    | Guar                       | dar y añadir nuevo Guardar          |

#### Una vez que haya configurado los detalles del producto, haga clic en Guardar para aplicar los cambios. Nota: En Guardar y añadir nuevo, crearás un nuevo producto y empezarás con una plantilla vacía.

| DISH POS v3.15.3                          | Añadir producto            | Artículo                                                                     | CERRAR 🛞                                         |
|-------------------------------------------|----------------------------|------------------------------------------------------------------------------|--------------------------------------------------|
| « Minimizar menú                          | # Artículo                 | Nombre <sup>®</sup> Café Grupo de productos Cafés Especiales V Categorías de | facturación* Ninguna (por defecto: Drinks High 🗸 |
| <ul> <li>Panel de control</li> </ul>      | C Descripción del producto | Precios                                                                      | Descripción                                      |
| Artículos ^ Productos                     | 🕞 Imágenes                 | Precio* 5,00 Precio de la 0,00 opción                                        | Nombre abreviado                                 |
| Grupos de productos<br>Niveles de precios | Información del producto   | IVA * 9% - Laag V<br>(Advertencia, iGrupo de artículos modificado!)          | Buscar y filtrar                                 |
| Menús<br>Menú del día                     |                            | Precio abierto Unidad V                                                      | Campo de<br>búsqueda 1                           |
| Menús de opciones                         |                            | IVA incluido<br>(Advertencia. iGrupo de artículos modificado!)               | Campo de<br>búsqueda 2                           |
| Periodos                                  |                            | Producción                                                                   | Otros                                            |
| Promociones<br>-√ Finanzas ✓              |                            | Pedido de Plato Ninguno V                                                    | Establecimiento Ninguno V                        |
| ්ට General y                              |                            | Atributos de producción                                                      | Solo como opción                                 |
| Serieral V                                |                            | + Añadir atributos de producción                                             | Proceso                                          |
| 🖻 Pago 🛛 🗸                                |                            | Elementos emergentes                                                         | Flujo de trabajo Por defecto 🗸                   |
| 및 Autoservicio 🗸                          |                            | + Añadir opción de menú                                                      | Tipo de Por defecto 🗸                            |
|                                           |                            | Perfil del envase Ninguno V                                                  |                                                  |
|                                           |                            | No se han añadido componentes.<br>+ Añadir componente                        | Identificación                                   |
|                                           |                            |                                                                              | Tu referencia                                    |
|                                           |                            |                                                                              | ID                                               |
|                                           |                            |                                                                              | Guardar y añadir nuevo                           |

i

by METRO

#### Ya está. Has completado el tutorial y ahora sabes cómo gestionar y crear productos.

| DISH POS v3.15.3                                       | Demo ES 💿                                         |                       |                              | 😚 Dish Suppor                  | rt Demo Dish 🗸             |
|--------------------------------------------------------|---------------------------------------------------|-----------------------|------------------------------|--------------------------------|----------------------------|
| « Minimizar menú<br>Ø Panel de control                 | Productos (170 productos)<br>General Alérgenos    |                       |                              |                                |                            |
| Artículos ^                                            | Q Buscar Grupo de productos                       | Todos 🗸               | i≡ Mostrar <b>50</b> ~Regist | ros 🛛 🖓 Filtro 🖉 Colum         | nas 🗸 🔶 + Añadir producto  |
| Productos<br>Grupos de productos<br>Niveles de precios | ID $\Diamond$ Nombre $\Diamond$                   | Grupo de productos 🗘  | Categorías de facturación    | Precio 🗘 Precio de la opción 🤇 | C IVA C Atributos de produ |
| Menús                                                  | 2 6 🗊 #181 50                                     | Aperitivo             | Food                         | € 7,50                         | 9% - Laag Keuken           |
| Menú del día                                           | 🥟 🖻 前 #156 7-Up 🗵                                 | Bebidas sin alcohol   | Drinks Low VAT               | € 3,00                         | 9% - Laag                  |
| Menus de opciones<br>Gestión de precios<br>Periodos    | 🕗 🕞 🗑 #98 Amaretto Disaronno                      | Espíritus extranjeros | Drinks High VAT              | € 5,25                         | 21% - Hoog                 |
|                                                        | 🕗 🔂 🗑 #119 Bacardi Blanco                         | Espíritus extranjeros | Drinks High VAT              | € 5,25                         | 21% - Hoog                 |
| Promociones                                            | 🥜 🔁 🗃 #120 Bacardi Limón                          | Espíritus extranjeros | Drinks High VAT              | € 5,25                         | 21% - Hoog                 |
| -√ Finanzas 🗸 🗸                                        | 🕗 🔂 🗊 #99 Baileys                                 | Espíritus extranjeros | Drinks High VAT              | € 5,25                         | 21% - Hoog                 |
| ැිා General v                                          | 🖉 🔂 🗃 #78 Ballantines                             | Whisky                | Drinks High VAT              | € 6,25                         | 21% - Hoog                 |
| 🖻 Pago 🗸 🗸                                             | 🥜 🔁 💼 #14 🛛 Bistec a la Bearnesa con Papas Fritas | Platos                | Food                         | € 19,50                        | 9% - Laag Keuken           |
| ៉្ Autoservicio 🗸                                      | 🥜 🔁 🍵 #169 Bolsa Familiar de Papas Fritas 🛛       | Papas fritas          | Food                         | € 5,00                         | 9% - Laag                  |
|                                                        | 🥜 🔁 🍵 #170 Bolsillo Familiar Ras 🛛                | Papas fritas          | Food                         | € 5,00                         | 9% - Laag                  |
|                                                        | 🥜 🔁 🍵 #129 Botella de Vino Blanco                 | Vinos                 | Drinks High VAT              | € 19,95                        | 21% - Hoog                 |
|                                                        | 🥜 🕤 🍵 #135 Botella de Vino Rosado                 | Vinos                 | Drinks High VAT              | € 19,95                        | 21% - Hoog                 |
|                                                        | 🥜 🕤 🍵 #132 Botella de Vino Tinto                  | Vinos                 | Drinks High VAT              | € 19,95                        | 21% - Hoog                 |
|                                                        | 🖉 🔂 🗄 #12 Burrata                                 | Ensaladas             | Food                         | € 10,00                        | 9% - Laag Keuken           |
|                                                        |                                                   |                       | 1 2 3 4 >                    |                                |                            |

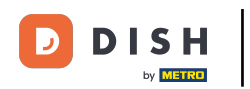

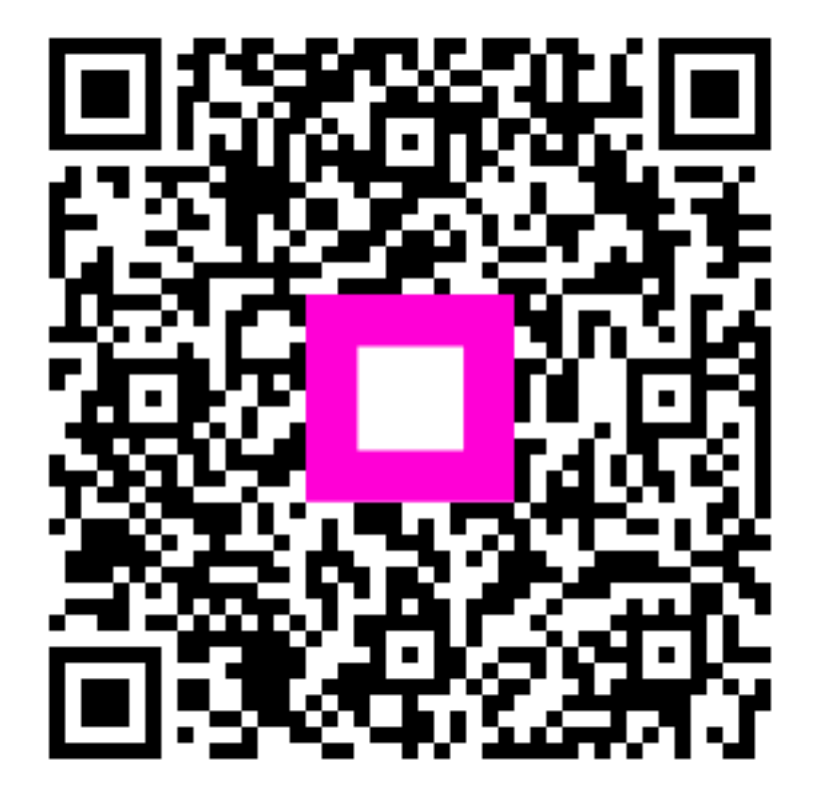

Escanee para ir al reproductor interactivo